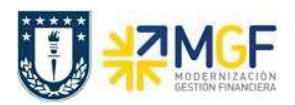

Manual de Usuario

| Visual                                   | izar document        | to: Vista de o  | entrada          |               |                        |                        |             |
|------------------------------------------|----------------------|-----------------|------------------|---------------|------------------------|------------------------|-------------|
| % 🕈 9 8 5                                | Moneda de visualizad | ción 📲 Vista de | libro de mayor   |               |                        |                        |             |
| Vista de entrada                         |                      |                 |                  |               |                        |                        |             |
| Nº documento                             | 500000632            | Sociedad        | 1000             | Ejercicio     | 2019                   |                        |             |
| Fecha documento                          | 17.08.2019           | Fecha contab.   | 17.08.2019       | Período       | 8                      |                        |             |
| Referencia                               | ANÁLISIS DE LAB.     | Núm.general     | T                |               |                        |                        |             |
| Moneda                                   | CLP                  | Existen textos  | ō                | Grupo ledgers |                        |                        |             |
| getn                                     | * <b>*</b> .         | . eo.           | <b>).</b> #. (1) |               | Inter a provincial     |                        |             |
| So Pos. CT IC Cuenta Denominación        |                      |                 |                  | Importe Mon.  | II CeBe                | Texto                  | Doc.compras |
| 000 1 81 5211100200 Gto entr.Repartición |                      |                 | 27.000 CLP       | 104006D01     | 4 Análisis de arsénico | 480000052              |             |
| 2 96 21                                  | 41100100 Compensa    | ción EM/RF      |                  | 27.000- CLP   | 104006D01              | 4 Análisis de arsénico | 480000052   |

## 5.8. Anular Entrada de Servicios (Inter Área sin Factura Tributaria)

| Actividad                    | Anular entrada de Servicios |
|------------------------------|-----------------------------|
| Transacciones<br>SAP S4 HANA | ML81N                       |

Esta actividad se inicia como sigue:

- Menú SAP: Logística -> Gestión de Materiales -> Entrada de Actividad -> ML81N
  Actualizar
- Acceso directo a la transacción: ML81N

Es importante tener en cuenta que se puede anular una recepción de mercancía siempre y cuando esta no se encuentre facturada, si es así, primero se debe anular la contabilización de factura o boleta de honorario.

En el caso de compra/venta sin factura tributaria, el proceso de anulación es el mismo, solo que el ciclo de compras finaliza con la contabilización de un documento que refleja la cuenta por pagar al organismo o repartición similar a una factura pero se identificará con una clase de documento diferente al utilizado por documentos tributarios.

La anulación de la entrada de servicios se debe hacer como indica el documento "01 Manual Usuario Proceso de Compras Nacionales" a partir de la página 44.

El documento contable que genera la anulación de la entrada de servicios será igual a la entrada pero con signo opuesto: